## How to drop off a question in NetTutor

You've clicked on NetTutor from your My.SUNYOrange.edu page, and you've selected a subject from the list. You want to drop off a question and receive feedback, so what's next?

1. To begin, click on the option to **Drop Off a Question** under the subject you've selected.

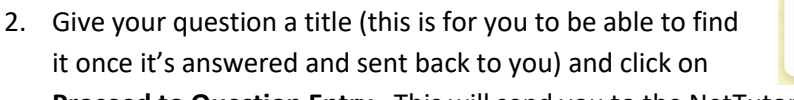

Proceed to Question Entry. This will send you to the NetTutor whiteboard.

| Drop off a Question <b>2.</b>                                                                                                    | TEXT<br>Bar<br>HTML<br>math |
|----------------------------------------------------------------------------------------------------|-----------------------------|
| If there is no live tutor available or you cannot spend time with a live tutor,<br>drop off your question for feedback.<br>After you enter a title, you will be given space to enter your question. Be sure<br>to share as much detail as you can about where you need help. |                             |
| 30 characters remaining<br>Proceed To Question Entry Cancel                                                                                                    |                             |

3. Using the whiteboard, select from the text tools on the left-hand navigation to type your question, show your homework problem, and any work or initial thoughts related to solving the problem. When you're done, click on the yellow **Submit** button on the bottom left.

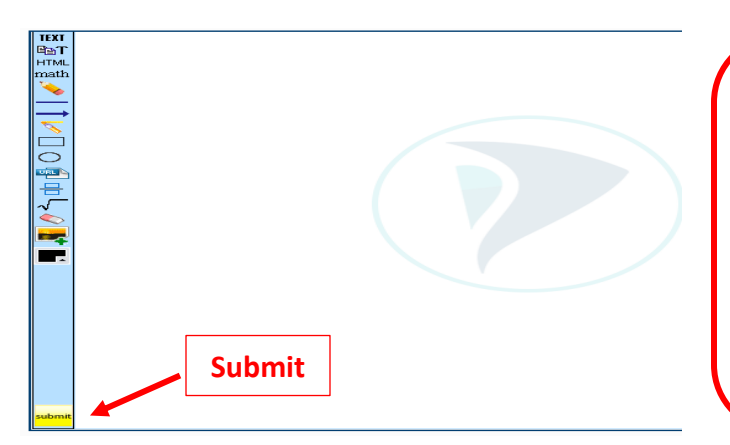

**Pro-Tip:** When submitting your question show as much work as possible so the tutor can provide constructive support. They'll guide you through the process of solving a problem and understanding the work, but the tutor will not provide the answer for you. It is up to you to arrive at the answer yourself using the tutor's guidance. When in doubt, ask your instructor any questions directly!

Drop off a Question

Drop your question off here.

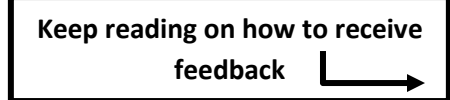

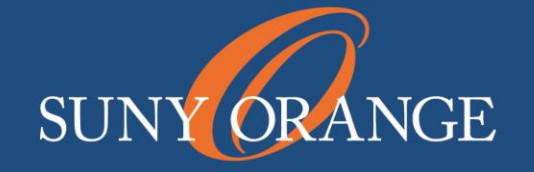

www.sunyorange.edu

## How to drop off a question in NetTutor

4. To retrieve the feedback to your submitted question, click on **Your** *Subject* **Locker** under the subject you selected.

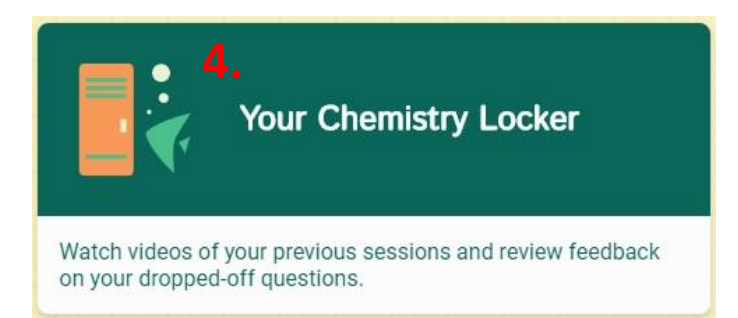

5. Next, click on the Question feedback.

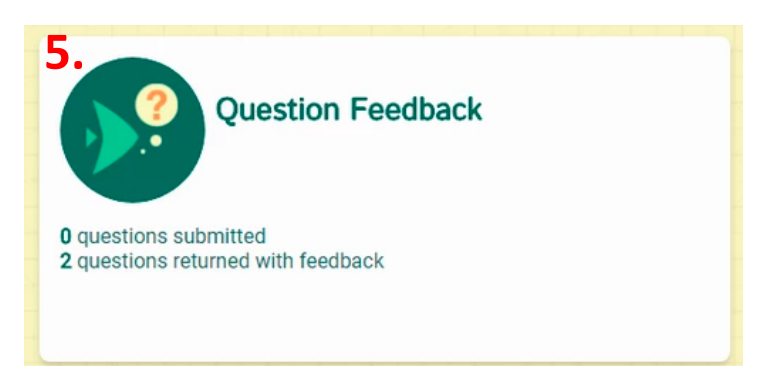

6. Click on your question (the title you gave it in the beginning) and select the option to download the tutor's feedback as a PDF or view the feedback inside of your browser.

| Solving a Quadratic Equation With the Quadratic Formula                                                                                                    | <br>m | Returned with Feedback 12/20/2017, 4:04 PM |
|----------------------------------------------------------------------------------------------------|-------|--------------------------------------------|
| Pro-Tip: NetTutor stores all your<br>dropped off questions and feedback in<br>your subject locker! Just go back to<br>the first screen after you click on your<br>subject and click on <b>Your</b> <i>Subject</i> |       |                                            |
| Locker.                                                                                                    |       |                                            |

## Middletown Tutorial Center

Library Building, 2<sup>nd</sup> Floor 845-341-4171 <u>tutorialcenter@sunyorange.edu</u>

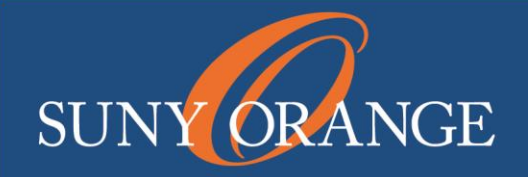

Newburgh Learning Center Kaplan Building, Room 220 845-341-9504 learningcenternewburgh@sunyorange.edu

www.sunyorange.edu